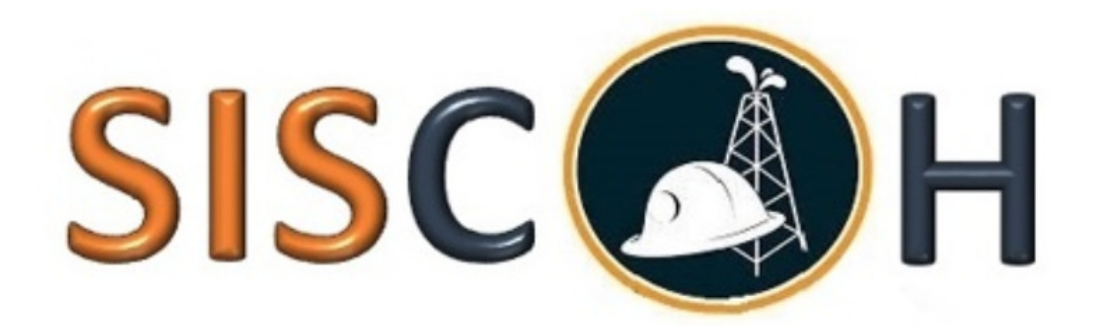

# Módulo Catastro Industrial

# Manual de Usuario

Perfil Comercializadora

Versión: 1.1

Queda prohibido cualquier tipo de explotación y, en particular, la reproducción, distribución, comunicación pública y/o transformación, total o parcial, por cualquier medio, de este documento sin el previo consentimiento expreso y por escrito a la Agencia de Regulación y Control Hidrocarburífero.

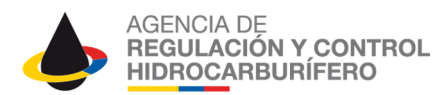

| Departamento: | DIRECCIÓN DE TECNOLOGÍA DE LA INFORMACIÓN Y<br>COMUNICACIÓN                            |
|---------------|----------------------------------------------------------------------------------------|
| Documento:    | Manual de usuario catastro industrial V1.1 (Comercializadora -<br>Centro Distribución) |
| N° Documento  |                                                                                        |

| Revisión: | Fecha:     | Próxima<br>Revisión: | Documento<br>Elaborado<br>por: | Revisado por: | Aprobado por: |
|-----------|------------|----------------------|--------------------------------|---------------|---------------|
| 1.1       | 01/03/2018 |                      | José Luis<br>Dilatavi          | Soraya Matute | Diego Madrid  |
|           |            |                      | Pllataxi                       | Roxana Cueva  |               |

## **HISTORIAL DE REVISIONES**

| No.<br>Revisión: | Fecha:     | Páginas<br>Revisadas: | Motivo de la revisión: |
|------------------|------------|-----------------------|------------------------|
| 1                | 01/03/2018 |                       |                        |

|    | Control de Distribución                                     |            |               |  |  |
|----|-------------------------------------------------------------|------------|---------------|--|--|
| Ul | picación del Documento:                                     | Controlada | No Controlada |  |  |
| •  | Dirección de Tecnología de Información y<br>Comunicaciones. | Sex 39     |               |  |  |

GOBIERNO DE LA REPÚBLICA DEL **ECUADOR** 

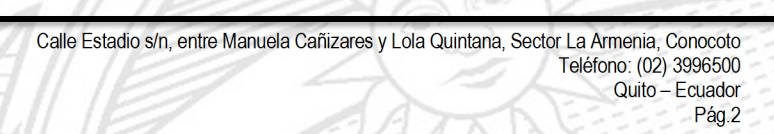

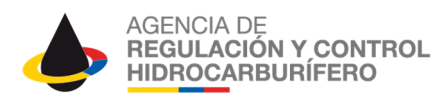

# **INTRODUCCIÓN**

Catastro Industrial es el proceso mediante el cual la Agencia de Regulación y Control Hidrocarburífero emite una autorización a personas naturales o jurídicas, nacionales o extranjeras, públicas, privadas o mixtas para comprar derivados del petróleo para los segmentos industriales a través de las comercializadoras y/o centros de distribución de los segmentos industriales.

# **REQUISITOS MÍNIMOS PARA EL USO DEL SISTEMA**

Para el uso eficiente del sistema se recomienda cumplir con los siguientes requisitos mínimos:

- 1. Internet con una velocidad de bajada 512 Mbps o superior y de subida 512 Mbps o superior.
- 2. Tener instalado en el computador uno de los siguientes navegadores de internet:
  - Mozilla 39 o superior
  - Google Chrome 44 o superior
  - Opera 31 o superior
  - Internet Explorer 11 o superior

#### **IMPORTANTE**

El sistema dispone de mensajes y comentarios que deben ser cuidadosamente leídos por el usuario a fin de tomar la acción más conveniente.

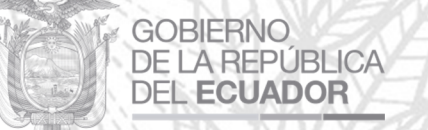

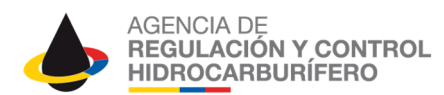

# MANUAL DE USUARIO PERFIL COMERCIALIZADORA, CENTRO DE DISTRIBUCIÓN INDUSTRIAL

# Tabla de contenido

| HISTORIAL DE REVISIONES                                       | 2                   |
|---------------------------------------------------------------|---------------------|
| INTRODUCCIÓN                                                  | 3                   |
| Ingreso al Sistema                                            | 5                   |
| Acceso al sistema                                             | 5                   |
| Login                                                         | 5                   |
| Menú principal de Comercializadora                            | 6                   |
| Solicitudes                                                   | 6                   |
| Inicio                                                        | 6                   |
| Buscar Solicitud                                              | 6                   |
| Administración                                                | 7                   |
| Usuarios                                                      | 7                   |
| Registrar un usuario de una Comercializadora                  |                     |
| Modificar datos, desactivar Usuario y Resetear la Contraseña  |                     |
| Mi cuenta                                                     | 9                   |
| Cambiar clave                                                 | 9                   |
| Cerrar Sesión                                                 |                     |
| Ingresar al Sistema como Usuario de la Comercializadora o Cen | tro de Distribución |
| Industrial.                                                   | 9                   |
| Menú principal                                                | 9                   |
| Solicitudes                                                   | 10                  |
| Inicio                                                        |                     |
| Calificar Solicitud                                           |                     |
| Buscar Solicitud                                              |                     |
| Mi cuenta                                                     |                     |
| Cambiar clave                                                 |                     |
| Cerrar Sesión                                                 |                     |

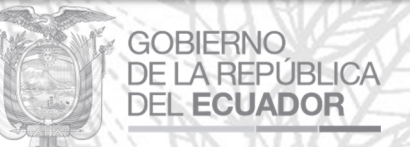

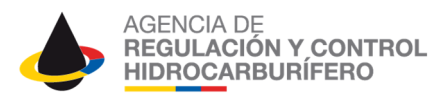

# Ingreso al Sistema

#### Acceso al sistema

Seguir los siguientes pasos para ir a la ubicación en donde se encuentra el acceso al sistema.

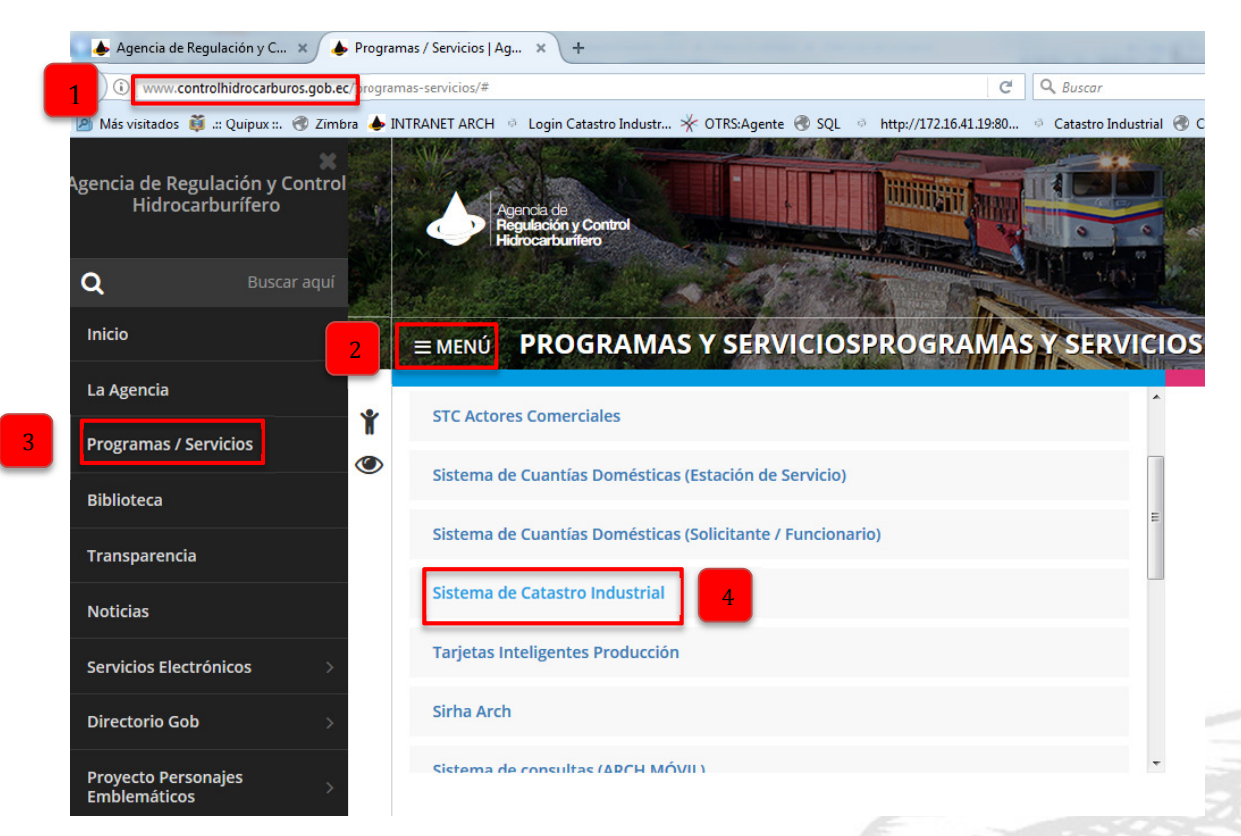

- 1. Ingrese a la página de la Agencia de Regulación y Control Hidrocarburífero mediante el siguiente link *http://www.controlhidrocarburos.gob.ec/*
- 2. Clic en *"MENÚ"*
- 3. Clic en "Programas y servicios"
- 4. Clic en "Sistema de Catastro Industrial"

#### Login

Ingresar usuario y clave que el sistema envía al correo electrónico al momento de registrarse.

| Agencia de Regulación y Control Hidrocarburífero ARCH                                          | Ver videotutorial                                                  | Descargar tutorial en PDF                                                  |
|------------------------------------------------------------------------------------------------|--------------------------------------------------------------------|----------------------------------------------------------------------------|
| Módulo de Catastro<br>Industrial V1.1                                                          | rio SISC                                                           | H                                                                          |
| Mayor información<br>Correo: soportearch@controlhidrocarburos.gob.ec Telefono;(593-2) 3996 500 | Calle Estadio s/n, entre Manuela Cañizares y Lola Quintana, Sector | La Armenia, Conocoto<br>°eléfono: (02) 3996500<br>Quito – Ecuador<br>Pág.5 |

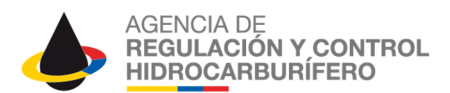

#### Menú principal de Comercializadora

El sistema identifica el usuario con el que ingresó ya sea como Comercializadora, Usuario de Comercializadora o Centro de Distribución Industrial, y muestra en la parte izquierda el menú principal de opciones a las que puede acceder.

| Menú Solicitudes Inicio Buscar Solicitud Administración Usuarios Mi Cuenta Camblar clave Agencia                          |                                          |
|----------------------------------------------------------------------------------------------------|------------------------------------------|
| Solicitudes     Inicio     Buscar Solicitud      Administración     Usuarios      Mi Cuenta     Cambiar clave     Agencia |                                          |
| Inicio<br>Buscar Solicitud<br>• Administración<br>Usuarios<br>• Mi Cuenta<br>Cambiar clave<br>Agencia                     | D                                        |
| Administración     Usuarios     Mi Cuenta     Cambiar clave     Agencia                                                   | BUSCAR SOLICITUD                         |
| Usuarios  Mi Cuenta  Cambiar clave  Agencia                                                                               | ccione una opción del menú               |
| Mi Cuenta <u>Cambiar clave</u> Agencia                                                                                    |                                          |
| Cambiar clave Agencia                                                                                                    |                                          |
|                                                                                                    | de Regulación y Control Hidrocarburífero |
| Cerrar Sesión Sc                                                                                                    | portearch@controlhidrocarburos.gob.ec    |

## Solicitudes

#### Inicio

Muestra las opciones de las que dispone la Comercializadora en el Sistema.

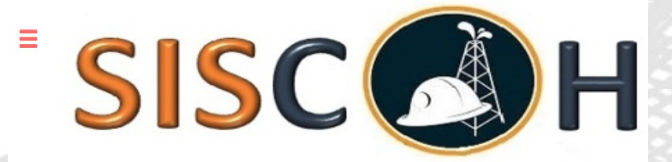

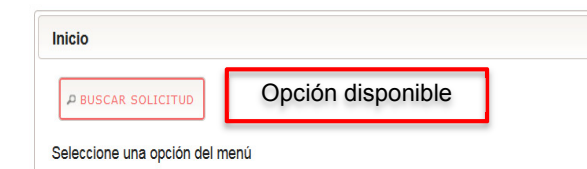

Agencia de Regulación y Control Hidrocarburífero

soportearch@controlhidrocarburos.gob.ec

## Buscar Solicitud

Puede realizar la búsqueda de alguna solicitud por alguno de los parámetros de búsqueda disponibles.

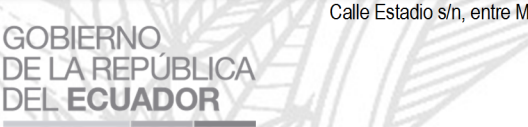

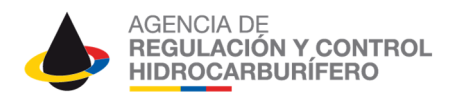

| Buscar por RL | C Buscar por Nro. | de Solicitud Buscar                   | por fechas Buscar po         | or usuario  |          |
|---------------|-------------------|---------------------------------------|------------------------------|-------------|----------|
| RUC* :        | 2                 |                                       |                              | BUSCAR      | 3        |
|               |                   | Basultadaas (Bási                     |                              | E E         |          |
| Fecha Ingreso | Solicitante (RUC) | Resultados: (Pági<br>Solicitud (Nro.) | na: 1 de 1)                  | Responsable | Ver      |
| -echa Ingreso | Solicitante (RUC) | Resultados: (Pági<br>Solicitud (Nro.) | na: 1 de 1) Estado Solicitud | Responsable | Ver<br>4 |

- 1. Seleccionar una de las opciones de búsqueda puede ser por: Buscar por RUC, Buscar por Nro. de Solicitud, Buscar por fechas, Buscar por usuario.
- 2. Al seleccionar deberá ingresar el dato según la opción de búsqueda seleccionada:

Parámetro de Búsqueda **Buscar por RUC:** Buscar por Nro. de Solicitud: Ingresar Nro. de Solicitud. Buscar por fechas: Buscar por usuario:

**Dato a Ingresar** Ingresar el RUC. Ingresar Desde, Hasta. Seleccionar el Usuario.

- 3. Dele clic en el botón Buscar.
- 4. Además, si la búsqueda muestra varios resultados, puede filtrar por los siguientes filtros:
  - Fecha Ingreso -
  - Solicitante (RUC)
  - Solicitud (Nro.) -
  - Estado Solicitud \_
  - \_ Responsable

## Administración

#### **Usuarios**

La comercializadora debe crear usuarios quienes van a tener usuario y contraseña de acceso para poder ingresar a calificar las solicitudes registradas, para poder registrarse deben realizarlo de la siguiente manera:

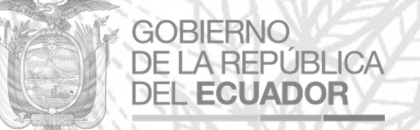

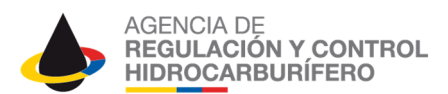

## Registrar un usuario de una Comercializadora

| Datos Usuario      | _                                           |
|--------------------|---------------------------------------------|
| Estado*:           | 1 Activo                                    |
| Cédula/pasaporte*: | 2 0700891310                                |
| Nombre completo*:  | 3 Margarita Vivanco                         |
| Correo*:           | 4 jose.pilataxi@controlhidrocarburos.gob.ec |
| Correo adicional:  | jipilataxi@hotmail.com                      |
|                    | 6 Terminal Regional Loja                    |
| Observación:       |                                             |
|                    |                                             |
|                    | GUARDAR 7 NUEVO RESETEAR CLAVE              |
|                    |                                             |

- 1. Seleccione el estado por defecto está en Activo.
- 2. Ingrese la cedula / pasaporte.
- 3. Ingreso el Nombre completo.
- 4. Ingrese el correo electrónico.
- 5. Digite el Correo Adicional.
- 6. Digite una Observación

GOBIERNO

DE LA REPÚBLICA

DEL ECUADOR

7. Dar clic en el botón *Guardar* 

Se mostrará un mensaje indicado "Usuario Registrado Exitosamente"

• Para continuar registrando se debe dar clic en el botón *Nuevo*.

## Modificar datos, desactivar Usuario y Resetear la Contraseña

El sistema le muestra el listado de usuarios de la Comercializadora, muestra el Estado, Identificación, Nombre, Observación, Correo Electrónico, para modificar los datos o resetear la contraseña de acceso se debe seleccionar el usuario de la siguiente manera:

|        | [                 | GUARDAR                  | NUEVO                      | RESETEAR CLAVE                                        | - 2         |
|--------|-------------------|--------------------------|----------------------------|-------------------------------------------------------|-------------|
|        |                   |                          |                            |                                                       |             |
|        | USUARIOS DE LA EM | Total usuarios: 2 (Págin | na: 1 de 1)                |                                                       |             |
| ESTADO |                   | NOMBRE                   | OBSERVACIÓN                | CORREO ELECTRÓNICO                                    | OPCIÓN      |
| Activo | 1721477535        | Mayra Vergara            | Tecnico Terminal Chaullaba | jose.pilataxi@controlhidroc<br>jlpilataxi@hotmail.com | SELECCIONAR |
| Activo | 0700891310        | Margarita Vivanco        | Técnico Terminal Catamay   | jose.pilataxi@controlhidroc<br>jlpilataxi@hotmail.com | SELECCIONAR |
|        |                   | Total usuarios: 2 (Págin | na: 1 de 1)                |                                                       |             |

Dar clic en el botón *Seleccionar* en el usuario que desea modificar.
 Para modificar los datos del usuario en la parte superior se cargará los datos que ingreso al momento de registrarse.

Calle Estadio s/n, entre Manuela Cañizares y Lola Quintana, Sector La Armenia, Conocoto Teléfono: (02) 3996500 Quito – Ecuador

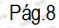

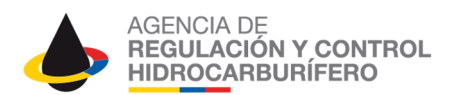

2. Dar clic en el botón Guardar para grabar los cambios, Nuevo para ingresar un nuevo usuario y para resetear la contraseña dar clic en el botón Resetear y se enviara al correo electrónico la nueva contraseña.

Para desactivar una vez seleccionado el usuario se debe cambiar el estado ha *desactivado*, luego dar clic en el botón Guardar

#### Mi cuenta

#### **Cambiar clave**

Puede realizar el cambio de la clave de acceso debe realizar los siguientes pasos:

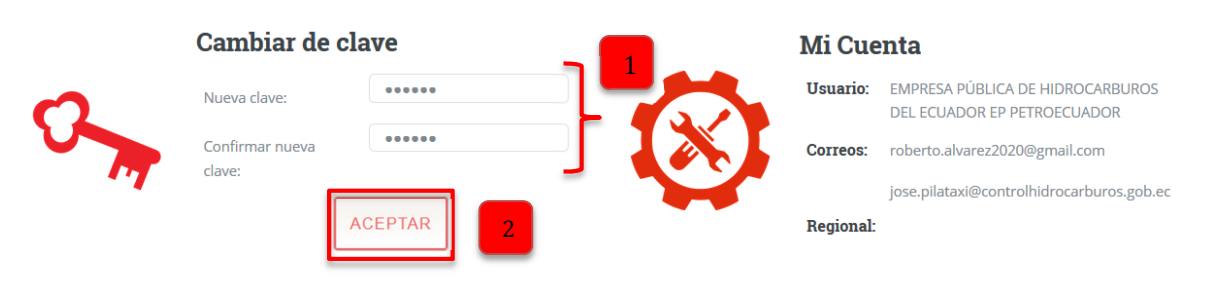

- 1. Digitar la nueva clave y confirmar nueva clave.
- 2. Dar clic en el botón "ACEPTAR".

#### **Cerrar Sesión**

Si selecciona esta opción cierra la sesión y sale del sistema.

# Ingresar al Sistema como Usuario de la Comercializadora o Centro de Distribución Industrial.

Para acceder como un usuario de la comercializadora lo puede realizar de la misma manera que la comercializadora.

Agencia de Regulación y Control Hidrocarburífero ARCH

ACEPTAR

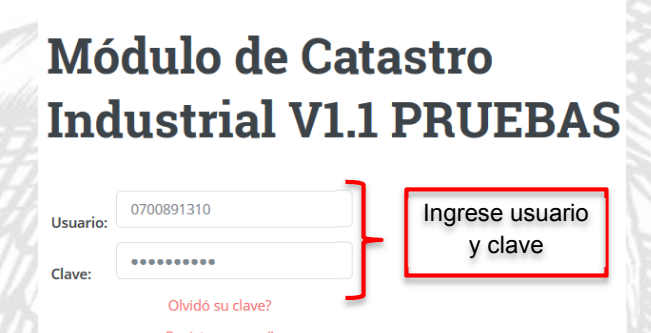

- Digitar el usuario y la contraseña
- Dar clic en el botón Aceptar.

GOBIERNO

DE LA REPÚBLICA

DEL ECUADOR

## Menú principal

El sistema le muestra en la parte izquierda del sistema el menú principal de opciones a las que puede acceder en el perfil Usuario y Centro de Distribución Industrial.

Calle Estadio s/n, entre Manuela Cañizares y Lola Quintana, Sector La Armenia, Conocoto Teléfono: (02) 3996500 Quito – Ecuador Pág.9

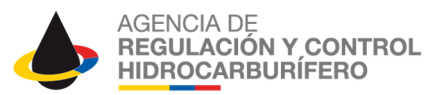

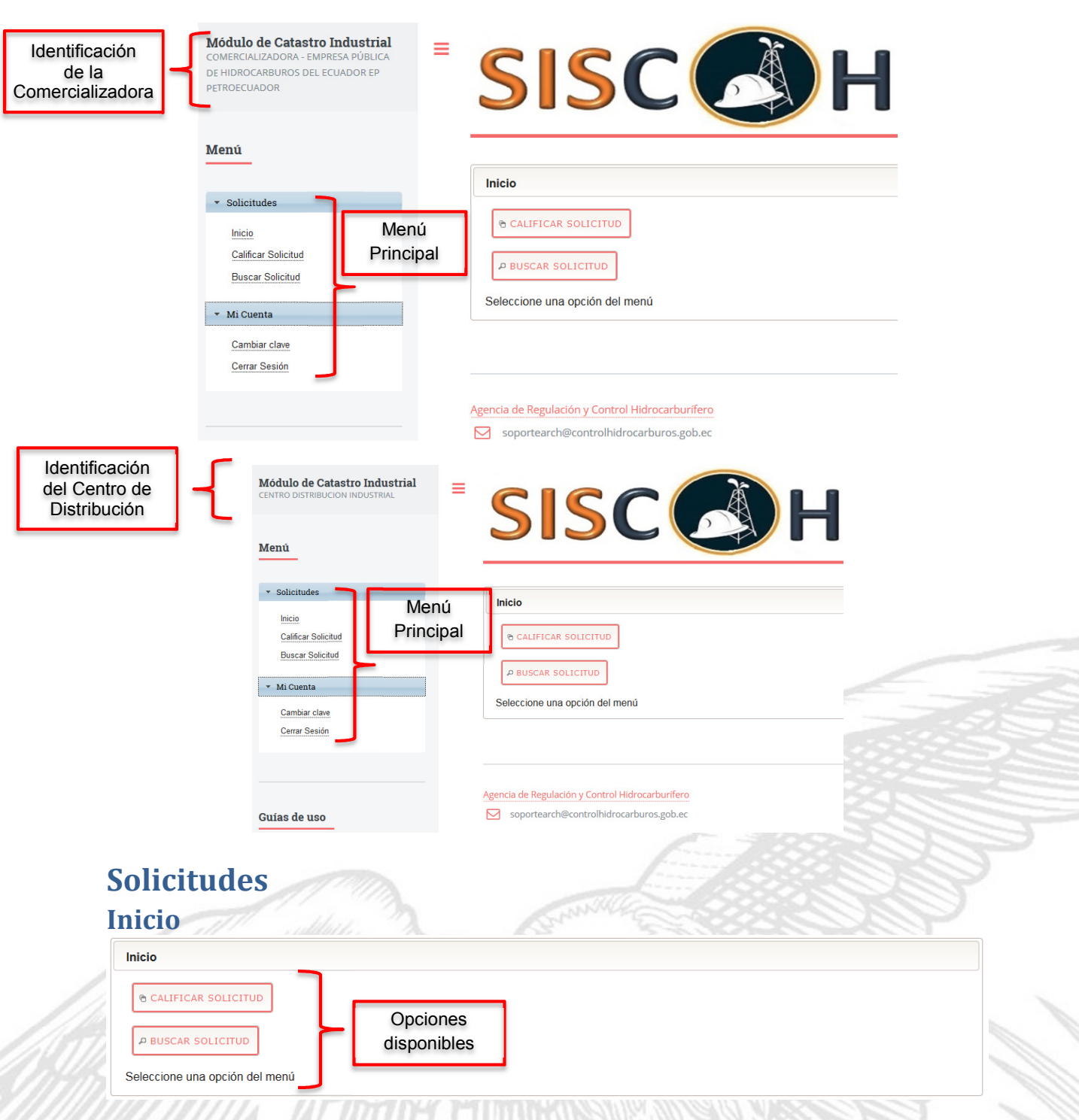

# **Calificar Solicitud**

GOBIERNO

DE LA REPÚBLICA

DEL ECUADOR

Esta opción le permitirá aprobar o negar las solicitudes ingresadas por los solicitantes de combustible.

El sistema le muestra el listado de solicitudes *ingresadas* por los solicitantes de combustibles, para aprobar o negar una de ellas seguir los siguientes pasos:

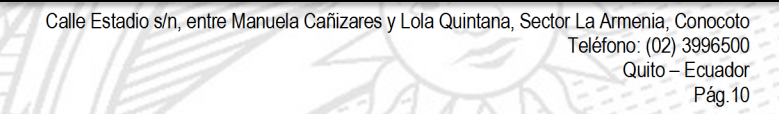

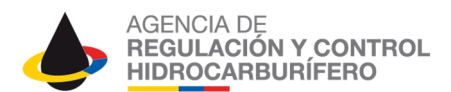

|               | Solicite                                                           | ides Pendientes de C                                                        | alificar: 6 (Página: 1 | de 2)        | 2                   |           |
|---------------|--------------------------------------------------------------------|-----------------------------------------------------------------------------|------------------------|--------------|---------------------|-----------|
| Fecha Ingreso | Beneficiario                                                       | Solicitud                                                                   | Provincia              | Cantón       | Parroquia           | Calificar |
|               |                                                                    |                                                                             |                        |              |                     |           |
| 2018-01-22    | 1760000660001<br>MINISTERIO DEL<br>INTERIOR                        | FRM-ARCH-CI-642<br>Catastro Industrial<br>Nuevo Registro                    | GUAYAS                 | GUAYAQUIL    | PASCUALES           | CALIFICAR |
| 2018-01-22    | 1760000660001<br>MINISTERIO DEL<br>INTERIOR                        | FRM-ARCH-CI-643<br>Catastro Asfalto<br>Nuevo Registro                       | PICHINCHA              | PUERTO QUITO | PUERTO QUITO        | CALIFICAR |
| 2018-01-22    | 1760000660001<br>MINISTERIO DEL<br>INTERIOR                        | FRM-ARCH-CI-645<br>Cuantía Especial<br>Minería Artesanal<br>Nuevo Registro  | PICHINCHA              | Rumiñahui    | SAN RAFAEL          | CALIFICAR |
| 2018-01-26    | 0702033002001<br>ESPINOSA<br>VALVERDE JORGE<br>FABRICIO            | FRM-ARCH-<br>CI-O-655<br>Catastro Industrial<br>Nuevo Registro              | EL ORO                 | EL GUABO     | BARBONES<br>(SUCRE) | CALIFICAR |
| 2018-02-06    | 1791344154001<br>RIPCONCIV<br>CONSTRUCCIONES<br>CIVILES CIA. LTDA. | FRM-ARCH-<br>CI-DCTC-<br>COD-730-2018<br>Catastro Asfalto<br>Nuevo Registro | PICHINCHA              | QUITO        | POMASQUI            | CALIFICAR |

- 1. Clic en el botón *"CALIFICAR",* para calificar una solicitud.
- 2. A continuación, se mostrará la información de la solicitud para que sea aprobada o negada por el Usuario de la Comercializadora.

En la parte inferior de la solicitud el sistema tiene tres opciones:

- CALIFICAR SOLICITUD, si la información es válida y el usuario decide enviar la solicitud a la ARCH, al realizar esta acción la solicitud cambia de estado Aprobado Sujeto Control.
- **NEGAR SOLICITUD**: Si existe motivo para negar de la solicitud y el usuario decide negar, al realizar esta acción la solicitud cambia de estado **Negada Sujeto Control**.
- **CONTINUAR CALIFICANDO**: Si desea volver a la página de las solicitudes ingresadas para continuar calificando.
- 3. Confirmar la opción seleccionada.
  - Si selecciona *"CALIFICAR SOLICITUD",* el sistema le muestra una pantalla de confirmación con las siguientes opciones:

|                                          | Se califica positivamente para que continué el tramite                                                                               |
|------------------------------------------|----------------------------------------------------------------------------------------------------|
| Observación*:                            |                                                                                                    |
| LANDAN NI KIN                            | 2946 caracteres restantes.                                                                                                    |
| Una vez CALIFICADA la solicit<br>cambio. | ud será enviada a la ARCH para continuar con la evaluación respectiva y no podrá realizar ningún                                     |
| ¿Desea continuar?                        | ACEPTAR                                                                                                    |
| <ul> <li>Acentar y la solici</li> </ul>  | itud será enviada a la ARCH, y le mostrar el siguiente                                                                               |
| mensaje:                                 | itaa sera enviada a la mien, y te mostrar er sigarente                                                                               |
|                                          | La solicitud fue APROBADA                                                                                                    |
|                                          | y enviada a la ARCH para su                                                                                                    |
|                                          | evaluación.                                                                                                    |
| GOBIERNO                                 | Calle Estadio s/n, entre Manuela Cañizares y Lola Quintana, Sector La Armenia, Conocoto<br>Teléfono: (02) 3996500<br>Quito – Ecuador |
| DEL ECUADOR                              | Pág.11                                                                                                    |

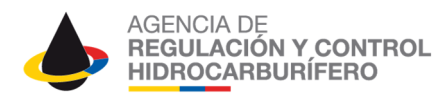

- Cancelar, vuelve a la solicitud.
- Si selecciono *"NEGAR SOLICITUD"*, el sistema le muestra una pantalla donde deberá digitar las observaciones respectivas.

|                   | No se dispone el produ   | cto solicitado                     |                                        |  |
|-------------------|--------------------------|------------------------------------|----------------------------------------|--|
| Observación: *    |                          |                                    |                                        |  |
|                   | 2964 caracteres resta    | antes.                             |                                        |  |
| Una vez NEGADA la | solicitud se enviará una | notificación al correo electrónico | del solicitante con las observaciones. |  |
| ¿Desea continuar? |                          | ACEPTAR                            | CANCELAR                               |  |
| ¿Desea continuar? |                          | ACEPTAR                            | CANCELAR                               |  |

con éxito

Cancelar, vuelve a la solicitud.

# **Buscar Solicitud**

La opción buscar solicitud es igual al de la Comercializadora.

## Mi cuenta

#### **Cambiar clave**

La clave que llego al correo electrónico debe cambiarla por su seguridad, para realizar el cambio debe digitar la Nueva clave y confirmar la Nueva clave.

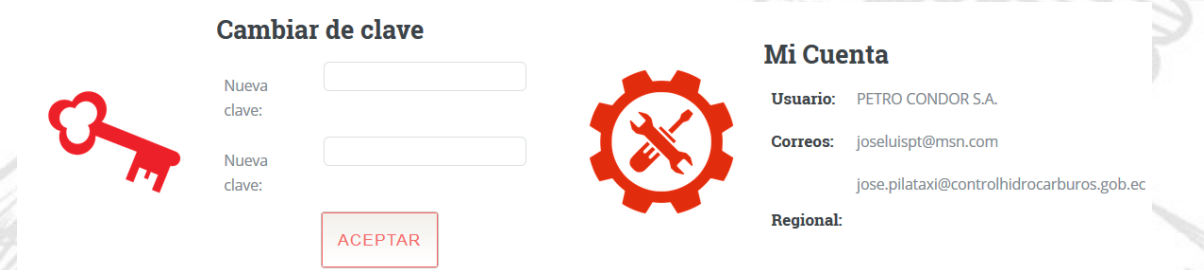

#### **Cerrar Sesión**

Al seleccionar esta opción sale del sistema de manera segura.

**Preguntas Frecuentes** 

GOBIERNO

DE LA REPÚBLICA

DEL ECUADOR

1. El correo electrónico de recuperación de la contraseña no llega. Si no aparece en la bandeja de Entrada revise en los Correos Spam, o los correos no deseados.

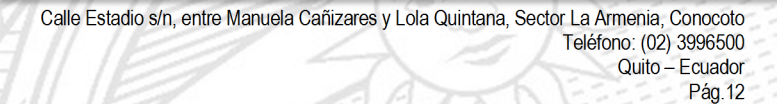